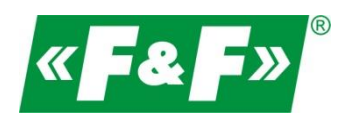

F&F Filipowski sp.j. ul. Konstantynowska 79/81 95-200 Pabianice POLAND tel/fax 42-2152383, 2270971 e-mail: fif@fif.com.pl

Konwerter RS-485->Ethernet [TCP/IP]

# **CN-ETH-485**

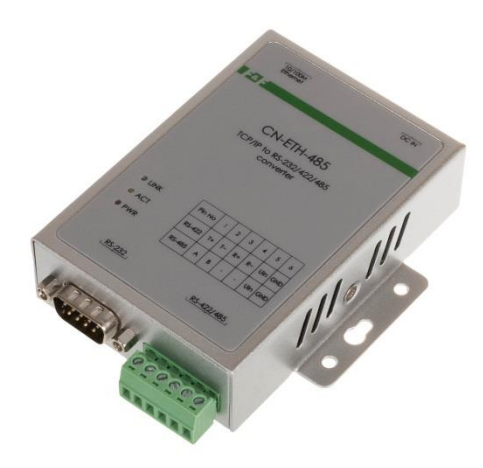

## INSTRUKCJA [konfiguracja urządzenia do współpracy z programem MeternetPRO]

wersja 230321PL

www.fif.com.pl

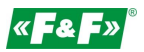

#### PRZEZNACZENIE

Konwerter umożliwiający dostęp do portu szeregowego RS-485 z dowolnego komputera sieci lokalnej, a przy udostępnieniu IP w internecie również z każdego komputera na świecie, podłączonego do Internetu. Pełni on również rolę serwera portów szeregowych. Komunikacja odbywa się za pomocą protokołów TCP, UDP, DHCP i innych. Dostępne oprogramowanie umożliwia utworzenie w komputerze PC wirtualnego portu szeregowego i dostęp do szeregowego interfejsu konwertera ATC-1000 dołączonego w dowolnym miejscu sieci, tak jak do lokalnego portu COM tego komputera. Konwerter ten charakteryzuje się szerokim zakresem zasilania: 9-24 VDC.

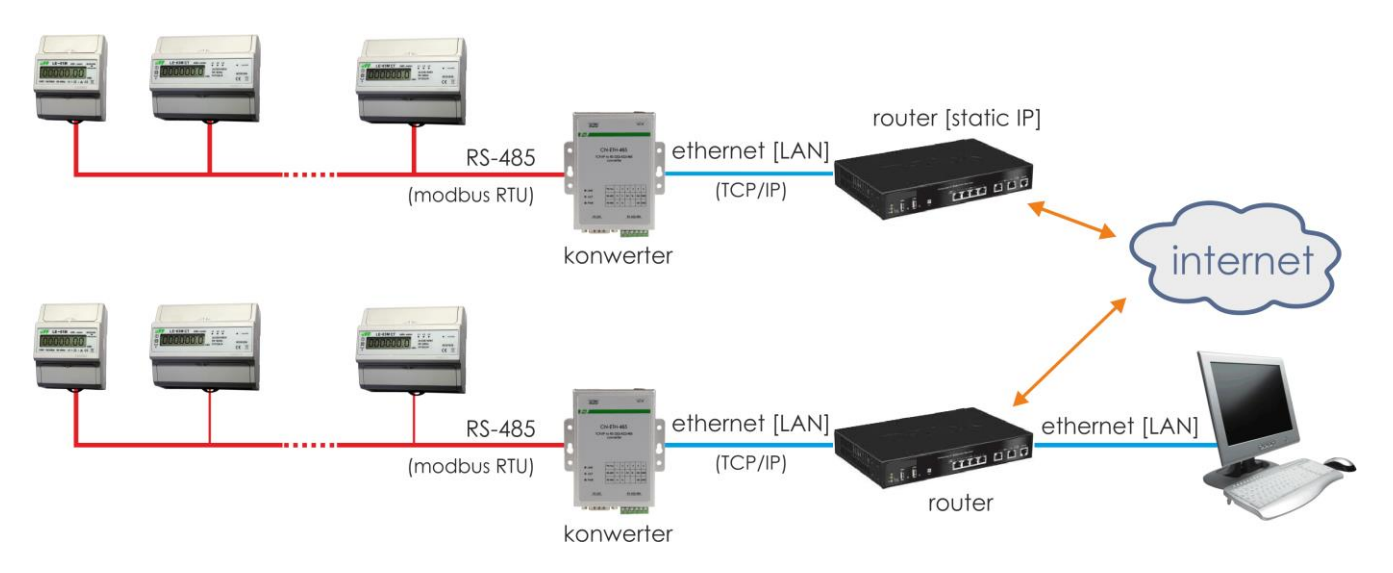

## **TRYBY PRACY**

- Serwer (Server)
- Klient (Client)

#### Serwer:

a. Lokalna siec komputerowa LAN

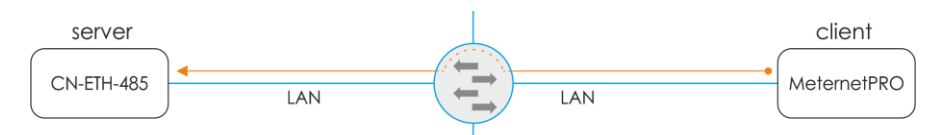

Serwer MeternetPRO inicjuje połączenie do konwertera ze statycznym adresem IP.

b. Komunikacja zdalna przez internet

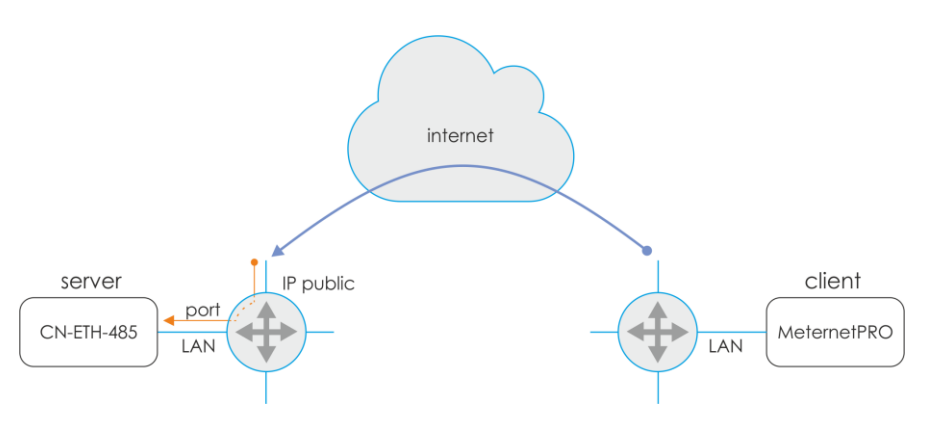

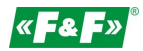

Serwer MeternetPRO inicjuje połączenie do konwertera na publiczny adres IP dla lokalizacji z konwerterem. Przekierowanie zgłoszenia na routerze na wyznaczony port komunikacyjny konwertera.

#### Klient:

a. Lokalna siec komputerowa LAN

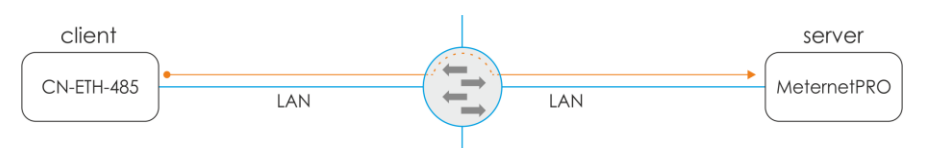

Konwerter inicjuje połączenie do serwera meternetPRO ze statycznym adresem IP.

b. Komunikacja zdalna przez internet

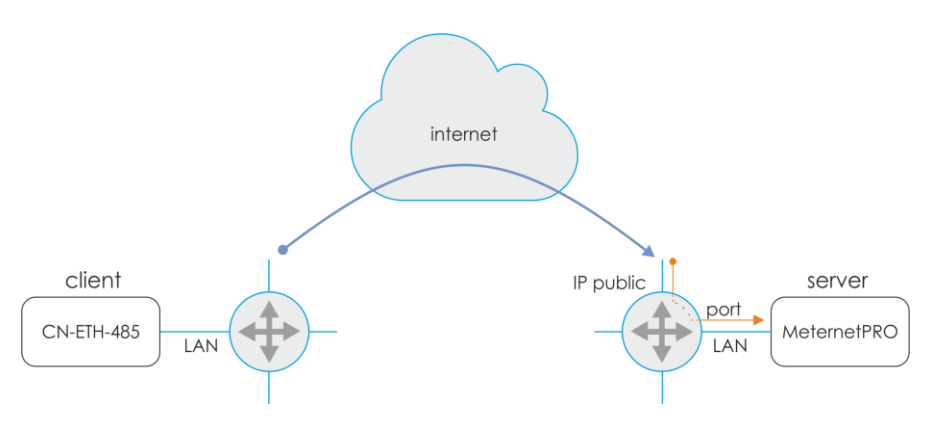

Konwerter inicjuje połączenie do serwera MeternetPRO na publiczny adres IP dla lokalizacji z serwerem. Przekierowanie zgłoszenia na routerze na wyznaczony port komunikacyjny serwera MeternetPRO.

#### **CECHY CHARAKTERYSTYCZNE**

- gniazdo DB-9 męskie od strony RS-232
- 6 zaciskowy terminal dla RS-422/485 oraz zasilania
- gniazdo RJ-45 Ethernet
- interfejs sieciowy 10/100TX
- obsługa protokołów TCP/IP, UDP, DHCP
- zasilanie 9-24 VDC (zasilacz gniazdowy w komplecie)

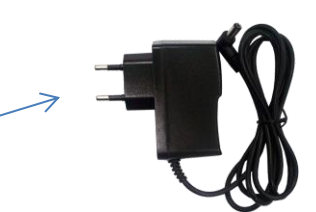

#### DANE TECHNICZNE

```
Konwerter:
  RS-232/422/485 -> TCP/IP
Przyłącza:
  RS-232
                 DB9 male
  RS-422/485
                zaciski śrubowe 1,0mm2
  Ethernet
                RJ45
Wskaźniki LED:
  Link
                 sygnalizacja połączenia ethernet [led zielona]
  ACT
                 sygnalizacja wymiany danych
  PWR
                 zasilanie 9-24VDC [500-1000mA]
Wymiary:
   WxHxD [mm] 84x105x26
```

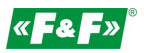

#### PODŁĄCZENIE

Konwerter podłączyć do switcha lub bezpośrednio do komputera PC za pomocą przewodu typu patchcord RJ45.

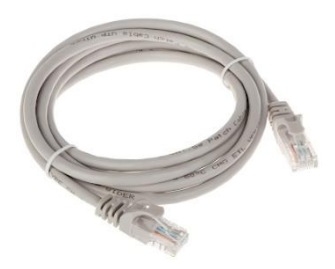

#### KOMUNIKACJA

2. Skonfiguruj połączenie sieciowe na PC

Panel Sterowania -> Centrum sieci i udostępnienia -> Połączenia lokalne ->

| Stan: Połączenie lokalne 2                                                                                       | ×                                                                       | Właściwości: Połączenie lokalne 2                                                                                                    | Właściwości: Protokół internetowy w wersji 4 (TCP/IPv4)                                                                                                    |
|----------------------------------------------------------------------------------------------------|-------------------------------------------------------------------------|----------------------------------------------------------------------------------------------------|----------------------------------------------------------------------------------------------------|
| Ogólne                                                                                                    |                                                                         | Sioć Udostępnianie                                                                                                    | Ogóine                                                                                                    |
| Połączenie<br>Połączenia IPv4:<br>Połączenia IPv4: Bi<br>Stan odnika:<br>Czas trwania:<br>Szykkośći<br>Szczegóły | Internet<br>ak dostępu do Internetu<br>Więczone<br>9:947:07<br>1,0 Gb/s | Polącz. używając:<br>Polącz. używając:<br>Posłek PCIe GBE Family Controller #2<br>To polączenie wykorzystuje następujące składnik:<br>M M Gene taci Monosch Networks<br>M M Gene taci Monosch Networks<br>M M Gene taci Monosch Networks<br>M M Gene taci Monosch Networks<br>M M Gene taci Monosch Networks<br>M M Gene taci Monosch Networks<br>M M Gene taci Monosch Networks<br>M M Gene taci Monosch Networks<br>M M Gene taci Monosch Networks<br>M M Gene taci Monosch Networks<br>M M Gene taci Monosch Networks<br>M M Gene taci Monosch Networks<br>M M M M M M M M M M M M M M M M M M M | Przy odponiednej konfiguracji sieci możesz automatycznie uzyskać<br>neżbędne ustawiena protokolu P. W przeciwnym wypadku musiaz<br>uzyskać utakwiena protokolu P od administratora sieci.       Uzyskaj kdres IP automatycznie       Użynastępującego adresu IP:       Adres IP:     192 . 168 . 168 . 1       Maska podsieci:     255 . 255 . 0       Brana domyślna: |
| Wysłano —<br>Bajty: 12 081 205                                                                                   | Odebrano<br>51 656 380<br>Diagnozuj                                     | M                                                                                                    | Uzyskaj adres sorere DKS automatyczne Uzyskastępujących adresów serverów DKS: Preforowany server DKS: Atematywny server DKS: Sprawdj przy zakończenu poprawność Zaewansowane                                                                                                    |
|                                                                                                    | Zamknij                                                                 | OK Andaj ->                                                                                                    | OK Anduj                                                                                                    |

## Interfejs 1.01 do 06.2022

Ustawienia PC:

Adres IP: 192.168.2.2 do 254 Maska podsieci: 255.255.255.0 Adres IP konwertera: 192.168.2.1 3. Otwórz przeglądarkę internetową i wpisz adres konwertera http://192.168.2.1 Akceptuj ENTER.

4. Otworzy się okno logowania. Podać domyślną nazwę użytkownika i hasła.

#### User: admin Password: system

5. W oknie przeglądarki otworzy się interfejs konfiguracji konwertera

| Site:    | 192.168.0.14 |  |
|----------|--------------|--|
| ID:      | admin        |  |
| Password | ±            |  |

## Interfejs 1.02 od 06.2022

Ustawienia PC: Adres IP: 192.168.2.1 do 254 za wyjątkiem 125

Maska podsieci: 255.255.255.0 Adres IP konwertera: 192.168.2.125 3. Otwórz przeglądarkę internetową i wpisz adres konwertera http://192.168.2.125 Akceptuj ENTER.

4. Otworzy się okno logowania. Podać domyślną nazwę użytkownika i hasła.

#### User: admin Password: admin

5. W oknie przeglądarki otworzy się interfejs konfiguracji konwertera

| « <b>F&amp;</b> F»® | RS-232/422/485 -> TCP/IP [Ethernet] | P/N: CN-ETH-485 | VER: V |
|---------------------|-------------------------------------|-----------------|--------|
| Login<br>U          | ername admid                        |                 |        |

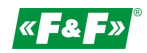

## KONFIGURACJA

(do współpracy z systemem MeternetPRO)

## Interfejs 1.02

| Basic                 | Advance    | Security                                            |
|-----------------------|------------|-----------------------------------------------------|
| Serial Settings       |            |                                                     |
| Device Name           |            | xxxx                                                |
| Data Baud Rate        |            | 9600 🗸                                              |
| Data Bits             |            | 8 🗸                                                 |
| Data Parity           |            | None 🗸                                              |
| Stop Bits             |            |                                                     |
| Flow Control          |            | None 🗸                                              |
| Serial Type           |            | RS485 V                                             |
| Network Settin        | igs        |                                                     |
| DHCP Client           |            | Disable 🗸                                           |
| Static IP Address     |            | 192.168.2.125                                       |
| Static Subnet Mask    |            | 255.255.255.0                                       |
| Static Default Gatewa | ау         | 192.168.2.1                                         |
| Static DNS Server     |            | 8.8.8.8                                             |
| Connection Type       |            | TCP V                                               |
| TCP Keep Alive        |            | OFF V                                               |
| Transmit Timer        |            | 100<br>Please enter an integer between 10~65535 ms  |
| Server/Client Mode    |            | Server 🗸                                            |
| Server Listening Port |            | 5001<br>Please enter an integer between 1~65535     |
| Client Destination Ho | st Name/IP | 192.168.2.2<br>Please enter host name or IP address |
| Client Destination Po | rt         | 1001<br>Please enter an integer between 1~65535     |
|                       | Apply      | Cancel Reboot Restore default                       |

## Serial settings

Device name: Data baud rate: Data bits: Data parity: Stop bits: Flow control: Serial type:

- nazwa urządzenia
- prędkość transmisji modbus
- bity danych
- kontrola parzystości
- bity stopu
- kontrola przepływu
- Parametry transmisji ustawić zgodnie z parametrami urządzeń danej gałęzi modbus i interfejsem komunikacyjnym Wejść Danych programu MeternetPRO.
- typ sieci komunikacyjnej. Wybrać RS485

->

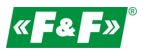

## **Network Settings**

DHCP Client: ustawić Disable (wyłączone)

Static IP Address: -

Static Default Gateway:

Static subnet mask

| ustawienie adresu IP sieci lokalnej dla konwertera oraz parametrów sieci, w której będzie | pracować konwerter. Po ustawieniu nowego adresu i zapisaniu zmian połączenie z konwerterem zostanie przerwane. Nowe połączenie zgodnie z nowymi ustawieniami sieciowymi. Static DNS Server: adres serwera DNS – pominąć lub wpisać 8.8.8.8

Connection Type: ustawić TCP

TCP Keep Alive: ustawić OFF

Transmit Timer:

Server/Client Mode: wybrać tryb client lub server zgodnie z wybraną opcją połączenia, patrz p. TRYB PRACY str. 2 Server Listening Port: ustawić unikalny port dla konwertera

Client Destination Host Name/IP: dla trybu pracy Client ustawić numer IP serwera do którego ma się łączyć konwerter Client Destination Port: dla trybu pracy Client ustawić numer portu nadany wejściu danych w konfiguracji MeternetPRO

Advance - nastawy dodatkowe Pozostawić bez zmian

<u>Security – kontrola dostępu</u> Pozostawić bez zmian

#### Interfejs 1.01

Administration Setting – nastawa parametrów sieciowych

| 192.168.0.14/login.htm                        |                                                              |                     |  |
|-----------------------------------------------|--------------------------------------------------------------|---------------------|--|
| ← → C 🗋 192.168.0                             | .14/login.htm                                                | 5 💭 🗏               |  |
| Administrator Setting<br>TCP Mode<br>UDP Mode | Administrator Setting                                        |                     |  |
| UART<br>Device                                | Kernel Version                                               | V1.43 2010/01/21    |  |
| Keset Device                                  | MAC Address                                                  | 00:11:22:59:6E:93   |  |
|                                               | Nickname                                                     | NetUART             |  |
|                                               | IP Setting                                                   |                     |  |
|                                               | IP Address                                                   | 192 . 168 . 0 . 14  |  |
|                                               | Subnet Mask                                                  | 255 . 255 . 255 . 0 |  |
|                                               | Gateway                                                      | 192 . 168 . 0 . 1   |  |
|                                               | IP Configure                                                 | Static      DHCP    |  |
|                                               | Password Setting                                             |                     |  |
|                                               | Username                                                     | admin max:15        |  |
|                                               | Password<br>Confirm                                          | max:15              |  |
|                                               | Update                                                       |                     |  |
|                                               | Load Default Setting to EEPROM                               | Load                |  |
|                                               | Note:<br>Nickname only can use "0-9", "a-z", "A-Z", "_", "-" |                     |  |

Nickname: IP address

- nazwa urządzenia

| - ustawienie adresu IP sieci lokalnej dla konwertera oraz parametrów sieci, w której będzie

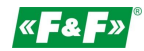

|              | pracować konwerter.                                                             |  |  |
|--------------|---------------------------------------------------------------------------------|--|--|
| Subnet mask  | Po ustawieniu nowego adresu i zapisaniu zmian połączenie z konwerterem zostanie |  |  |
| Gateway      | przerwane. Nowe połączenie zgodnie z nowymi ustawieniami sieciowymi.            |  |  |
| IP Configure | tryb połączenia sieciowego. Wybrać Static                                       |  |  |
| Username ·   | - nazwa użytkownika                                                             |  |  |
| Password ·   | - hasło dostępu                                                                 |  |  |
| Update -     | - potwierdzenie wniesionych zmian w konfiguracji                                |  |  |
| Load Default | - powrót do ustawień fabrycznych – nacisnąć Load                                |  |  |

## TCP mode – ustawienia protokołu TCP

| S 192.168.0.14/login.htm                              | × +                                                                                                    | – 🗆 ×                                                                                                    |
|-------------------------------------------------------|----------------------------------------------------------------------------------------------------|----------------------------------------------------------------------------------------------------|
| < → C △ ( )                                           | 192.168.0.14/login.htm                                                                                                    | от ф ∞ к ::                                                                                                    |
| Administrator Setting<br>TCP Mode<br>UDP Mode<br>UART | TCP Control                                                                                                    |                                                                                                    |
| Reset Device                                          | Item                                                                                                    | Value                                                                                                    |
|                                                       | Telnet Server/Client                                                                                                    | Server      Client      Disable                                                                                                    |
|                                                       | Port Number                                                                                                    | 1000                                                                                                    |
|                                                       | Remote Server IP Address                                                                                                    | 37                                                                                                    |
|                                                       | Client mode inactive timeout                                                                                                    | 90 Second (1~6000,0=Disable)                                                                                                    |
|                                                       | Server mode protect timeout                                                                                                    | 90 Second (1~6000,0=Disable,9999=Can't replace)                                                                                                    |
|                                                       | 50 CO                                                                                                    | Update                                                                                                    |
|                                                       |                                                                                                    |                                                                                                    |
| Telnet Server                                         | <ul> <li>tryb połączenia siec</li> </ul>                                                                                               | iowego. Wybrać właściwą opcję komunikacji: SERVER lub CLIENT.                                                                                                    |
| Port Number                                           | - numer portu siecio                                                                                                    | vego konwertera. Ustawić indywidualny numer w danej sieci.                                                                                                    |
| Remote Server IP                                      | - ula trybu pracy KLIE<br>komunikacie                                                                                                  | NT: Aures ip urządzenia master, z którym konwerter nawiązuje                                                                                                    |
| Client mode                                           | - dla trybu pracy Clie<br>zamknięcie połącze<br>urządzenia typu Ser<br>urządzeń Slave prze<br>timeout = 90sek.                         | ent: nastawa czasu timeout [sek] oczekiwania na dane, po którym nastąpi<br>nia z urządzeniem typu Server i nawiązanie nowego połączenia do<br>wer. Ustawić czas ok. 1,5 razy większy od czasu interwału odpytywania<br>z system MeternetPRO, np. interwał odpytywania = 60sek x 1,5; czas   |
| Server mode                                           | <ul> <li>dla trybu pracy Seri<br/>zamknięcie połączer<br/>urządzenia typu Clie<br/>urządzeń Slave prze<br/>timeout = 90sek.</li> </ul> | ver: nastawa czasu timeout [min] oczekiwania na dane, po którym nastąpi<br>nia z urządzeniem typu Client i oczekiwanie na nowe zgłoszenie od<br>ent. Ustawić czas ok. 1,5 razy większy od czasu interwału odpytywania<br>z system MeternetPRO, np. interwał odpytywania = 60sek x 1,5; czas |
| Update                                                | - potwierdzenie wnie                                                                                                    | sionych zmian w konfiguracji                                                                                                    |

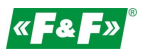

## UDP mode - ustawienia protokołu UDP

| □ 192.168.0.14/login.htm                                            | × 014/login.htm |                     | E ~ = |
|---------------------------------------------------------------------|-----------------|---------------------|-------|
| Administrator Setting<br><u>TCP Mode</u><br><u>UDP Mode</u><br>UART | UDP             |                     |       |
| Reset Device                                                        | Item            | Value               |       |
|                                                                     | Status          | Enable      Disable |       |
|                                                                     | Local Port      | 0                   |       |
|                                                                     |                 | IP                  | Port  |
|                                                                     | II [            | 0                   | 0     |
|                                                                     |                 | 0                   | 0     |
|                                                                     |                 | 0 . 0 . 0           | 0     |
|                                                                     |                 | 0 . 0 . 0           | 0     |
|                                                                     | Remote Address  | 0 . 0 . 0           | 0     |
|                                                                     |                 | 0 . 0 . 0           | 0     |
| 1                                                                   |                 | ·                   |       |
| Status                                                              | - ustawić Disa  | able                |       |

Status Local Port Remote Address Update

- bez ustawień
- bez ustawień
- potwierdzenie wniesionych zmian w konfiguracji

## UART – ustawienia komunikacji Modbus

| () 192.168.0.14/login.htm                             | × +                                    | – <b>–</b> ×                                                                                    |
|-------------------------------------------------------|----------------------------------------|-------------------------------------------------------------------------------------------------|
| ← → C △ (① N                                          | iezabezpieczona   192.168.0.14/login.h | tm 💁 🛠 🗄                                                                                        |
| Administrator Setting<br>TCP Mode<br>UDP Mode<br>UART | UART Control                           |                                                                                                 |
| Reset Device                                          | Item                                   | Setting                                                                                         |
|                                                       | Mode                                   | RS485 •                                                                                         |
|                                                       | Baudrate                               | 9600 •                                                                                          |
|                                                       | Character Bits                         | 8 🔻                                                                                             |
|                                                       | Parity Type                            | none 🔻                                                                                          |
|                                                       | Stop Bit                               | 1 •                                                                                             |
|                                                       | Hardware Flow Control                  | none 🔻                                                                                          |
|                                                       | Delimiter                              | Character 1:00 , Character 2:FF<br>Silent time:5 (1~255)*10ms<br>Drop Character<br>Multi-Packet |
|                                                       |                                        | Update                                                                                          |

| Mode                                                   | <ul> <li>typ sieci komunikacyjnej modbus</li> </ul>                                                                                     | . Wybrać RS485                                                                                                    |
|--------------------------------------------------------|----------------------------------------------------------------------------------------------------|----------------------------------------------------------------------------------------------------|
| Baudrate<br>Character bits<br>Parity Type<br>Stop bits | <ul> <li>prędkość transmisji modbus -&gt;</li> <li>bity danych&gt;</li> <li>kontrola parzystości&gt;</li> <li>bity stopu&gt;</li> </ul> | Parametry transmisji ustawić zgodnie z parametrami<br>urządzeń danej gałęzi modbus i interfejsem<br>komunikacyjnym Wejść Danych programu |
| Hardware Flow                                          | - kontrola przepływu>                                                                                                    | MeternetPRO.                                                                                                    |
| Delimiter<br>Update                                    | <ul> <li>zaznaczyć Multi-Packet. Pozostał</li> <li>potwierdzenie wniesionych zmiał</li> </ul>                                           | e ustawienia bez zmian<br>n w konfiguracji                                                                                               |

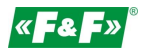

## ZMIANY

Po wprowadzeniu ustawień w danej zakładce należy nacisnąć przycisk Update.

Update

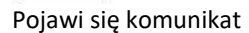

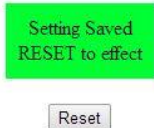

Akceptować zmiany naciskają przycisk Reset. Pojawi się komunikat

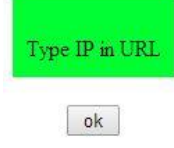

Wcisnąć OK.

W przypadku zmian poza adresem IP otworzy się ponownie okno logowania. W przypadku zmiany adresu IP konwertera wpisać w przeglądarkę nowy i wywołać okno logowania.

## PODŁĄCZENIE SIECI RS-485

Zacisk 1: A(+) Zacisk 2: B(-)

## **RESET - POWRÓT DO USTAWIEŃ FABRYCZNYCH**

## (dla wersji 1.01)

- \* wyłączyć zasilanie
- \* odkręcić boczne śruby i zdjąć obudowę
- \* nacisnąć przycisk znajdujący się przy złączu RJ45
- \* trzymając przycisk załączyć zasilanie i trzymać powyżej 5sek.
- \* wyłączyć zasilanie, założyć obudowę i ponownie załączyć zasilanie
- \* konwerter dostępny będzie pod domyślnym adresem IP

## (dla wersji 1.02)

- \* wyłączyć zasilanie
- \* nacisnąć przycisk reset znajdujący się między kratkami wentylacyjnymi obudowy (zdjęcie poniżej)
- \* trzymając przycisk załączyć zasilanie i trzymać powyżej 5sek.
- \* wyłączyć zasilanie i ponownie załączyć zasilanie
- \* konwerter dostępny będzie pod domyślnym adresem IP

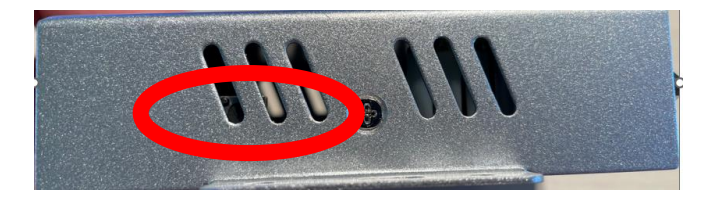

## USTAWIENIA PORTU WIRTUALNEGO COM

Do ustawienia wirtualnego portu COM zalecamy użycie programu TIBBO VSP Manager. Szczegółowa instrukcja do pobrania na stronie www.meternetpro.pl